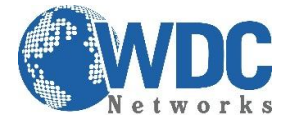

## ATUALIZAÇÃO VIA TELNET PARA GXW410X.

(Principalmente quando o produto não atualiza, mesmo acessando via navegador)

Programas necessários:

| navegador   | http://www.mozilla.org/pt-br/firefox/new/                                                 |
|-------------|-------------------------------------------------------------------------------------------|
| tftp server | http://solarwinds.s3.amazonaws.com/solarwinds/release/freetool/solarwinds-tftp-server.zip |
| ipquery     | http://www.grandstream.com/tools/ipquery/ipquery.zip                                      |
| putty       | http://the.earth.li/~sgtatham/putty/latest/x86/putty.exe                                  |
| arquivos    | http://www.grandstream.com/support/firmware                                               |

Abre o programa servidor de tftp e coloca os parâmetros de configuração:

| - SolarWinds TFTP Server                                                                                   |                                                                                                    |        |                     |
|----------------------------------------------------------------------------------------------------|----------------------------------------------------------------------------------------------------|--------|---------------------|
| File Tools Help                                                                                            | solarwinds                                                                                                 |        | • Caminho da        |
| TFTP connected from 192.168.0.160:16840 on 14/03/20<br>TETP connected from 192.168.0.160:16840 on 14/03/20 | 114 10:07:30, binary, GET. Completed, file name: 1                                                         |        |                     |
| TFTP connected from 192.168.0.160:16839 on 14/03/20                                                        | 114 10:06:05, binary, GET. Completed, file name: 1                                                         |        | pasta que contem os |
| TFTP connected from 192.168.0.160:16839 on 14/03/20<br>TFTP connected from 192.168.0.160:16838 on 14/03/20 | 114 10:06:01, binary, GET. Started, file name: D:N<br>114 10:06:01, binary, GET. Interrupted by client, re |        | arquivos            |
| TFTP connected from 192.168.0.160:16838 on 14/03/20                                                        | 14 10:06:01, binary, GET. Started, file name: D:V                                                          |        | arquivos,           |
|                                                                                                    | SolarWinds TFTP Server                                                                                     | ×      |                     |
|                                                                                                    | General Server Bindings Security                                                                           |        |                     |
|                                                                                                    |                                                                                                    |        |                     |
|                                                                                                    | Status                                                                                                    |        |                     |
|                                                                                                    | TFTP Server service status: Started Start Start                                                            | Stop   |                     |
|                                                                                                    |                                                                                                    |        |                     |
|                                                                                                    |                                                                                                    |        |                     |
|                                                                                                    | Tray Icon                                                                                                  |        |                     |
| D:\Bibliotecas\WDC-Livetech\Fabricantes\Atuais\Grand                                                       | Add TETP Server to Windows System Trav                                                                     |        |                     |
|                                                                                                    |                                                                                                    |        |                     |
|                                                                                                    |                                                                                                    |        |                     |
|                                                                                                    |                                                                                                    |        |                     |
|                                                                                                    | Storage                                                                                                    |        |                     |
|                                                                                                    | TETP Server Root Directory                                                                                 |        |                     |
|                                                                                                    | DthRelease_GXW410x_1.4.1.4                                                                                 |        |                     |
|                                                                                                    |                                                                                                    |        |                     |
|                                                                                                    | Rename existing files on conflict                                                                          | owse   |                     |
|                                                                                                    |                                                                                                    |        |                     |
|                                                                                                    |                                                                                                    |        |                     |
|                                                                                                    |                                                                                                    |        |                     |
|                                                                                                    |                                                                                                    |        |                     |
|                                                                                                    | OK                                                                                                    | Cancel |                     |

Conectar o produto na porta wan e no computador. Na placa do computador, colocar 192.168.0.10.

Pressiona-se o botão de reset primeiro, o mantem pressionado por 10~12 seg; Liga o aparelho na energia. Ele vai pegar IP estático.

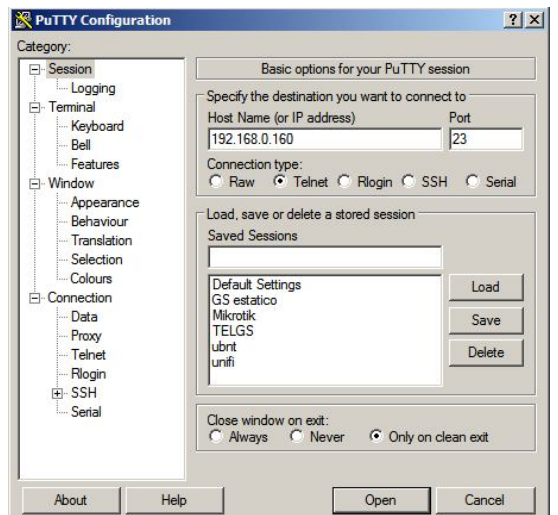

No programa Putty, marca-se telnet e coloca-se o ip 192.168.0.160. Clica em "open".

Escritório Comercial: Rua Diogo Moreira, 132 CEP.: 05423-010 - Pinheiros – São Paulo – SP Fone: 11 3035-3777

Centro logístico: Rod. BA 262, Ilhéus x Uruçuca S/N KM 2,8 Q: A CEP.: 45658-335 –Iguape –Ilhéus – BA Fone: 73 3222-5250

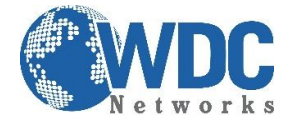

Aparecerá o prompt, digita-se "admin" para a senha. Digita-se "u" para prompt de upgrade; Digita-se "s 192.168.0.10", enter, para o endereço; Digita-se "t" enter, para o modo tftp.

Digita-se "0" (zero) para sair do menu.

E digita-se "r" para reboot. A tela do Putty fechará.

Importante: Desliga-se o equipamento, faz novamente o mesmo processo de reset já relatado. Observa-se o programa servidor de tftp. A atualização será feita.

Aguardar 4 a 5 min.

Retirar o cabo de rede do computador e colocar no switch(rede).

| Interface: Netw | ork adapter 'Microsoft' on       | local host                |
|-----------------|----------------------------------|---------------------------|
| Output          | MAC Address<br>000882539E60 : 19 | IP Address<br>2.168.3.113 |
| Listen          | Stop                             | Laundh Quit               |

Abrir o ipquery para descobrir o ip que o equipamento pegou. Escolher a placa de rede correspondente; Clica em "listen" e depois liga o equipamento.

Acessar normalmente pelo navegador.

```
🚰 192.168.0.160 - PuTTY
```

```
Grandstream LOAD64 Command Shell
Password:
Type '?' for help
LOAD64> ?
Available commands:
   d addr len - Dump the memory
   1 - Link status
    s - Show network statistics
   u - Upgrade preference
   r - Reboot
   e - Exit shell
    ? - Show this help
LOAD64> u
Upgrade Preference:
       Read current upgrade preference
   s URL - Set upgrade server URL
   t - Upgrade using TFTP
   h - Upgrade using HTTP
   0 - Exit Upgrade Preference
Upgrade Preference> s 192.168.0.10
Server URL: 192.168.0.10
Protocol: TFTP
Upgrade Preference:
   r - Read current upgrade preference
   s URL - Set upgrade server URL
    t - Upgrade using TFTP
   h - Upgrade using HTTP
    0 - Exit Upgrade Preference
Upgrade Preference> t
Server URL: 192.168.0.10
Protocol: TFTP
Upgrade Preference:
   r - Read current upgrade preference
   s URL - Set upgrade server URL
   t - Upgrade using TFTP
   h - Upgrade using HTTP
    0 - Exit Upgrade Preference
Upgrade Preference> 📒
```

Centro logístico: Rod. BA 262, Ilhéus x Uruçuca S/N KM 2,8 Q: A CEP.: 45658-335 –Iguape –Ilhéus – BA Fone: 73 3222-5250